## Remove the ads and clutter from a website: Reader View in Safari

| Before | After |
|--------|-------|
|        |       |
|        |       |
|        |       |
|        |       |
|        |       |
|        |       |

Open the **Safari** browser app.

Click on the AA symbol in the address bar:

Select Show Reader View:

Take a screenshot. Select 'Full Page' option. On the right hand side of the page you can scroll up and down to see the length of the info/content.

You can highlight/circle key words or vocabulary; colour code; add notes etc.

Save the pdf document (including your annotations if you've added any) by clicking on the 'share' icon (top right):